Novell Filr 2.0 Web アプリケーションクイックス タート 2016年2月

# Novell

# クイックスタート

本書は、Novell Filrの概要を理解し、さらに重要な概念とタスクについて短時間で理解するのに役立ちます。

# Filr について

Filrでは、次のことが実行できます。

- 以下から必要なファイルにアクセスする
  - ◆ Web ブラウザ
  - ・デスクトップ
  - モバイルデバイス

詳細については、『*Filr 2.0: Web アプリケーション ユーザガイド*』の「「Filr のアクセス」」を参照してく ださい。

• 同僚とのファイルの共有。

## 共有ファイルに対する権限の付与

次に例を示します。

- ユーザAとファイルを共有して、読み込み専用ア クセス権を付与する。
- 同じファイルをユーザBと共有して、編集アクセス権を付与する。
- 自分が共有を受けたものと自分が共有したものを見る。

詳細については、『「Filr 2.0: Web アプリケーション ユーザガイド」』の「*ファイルおよびフォルダの共有*」 を参照してください。

共有ファイルでコメントしてコラボレーションする。
 共有しているユーザ同士はコメントを見たり投稿したりできます。

詳細については、『*Filr 2.0: Web アプリケーション* ユーザガイド』の「「ファイルにコメントを付ける」」 を参照してください。

Filr は次の場所でファイルを利用可能にします。

- ネットフォルダ
- ◆ [マイファイル]

## ネットフォルダ

ネットフォルダは、ユーザの組織のファイルシステムへの アクセスを提供します。Filr 管理者は、ユーザがどのネッ トフォルダを表示できるか、およびユーザがそこで持つ共 有権限を定義します。

ネットフォルダの詳細については、『*Filr 2.0: Web アプリ* ケーションユーザガイド』の「「組織のファイルシステム にあるファイルとフォルダ([ネットフォルダ])へのアク セス」」を参照してください。

## [マイファイル]

[マイファイル] エリアには、Filr 管理者の定義に従って、 次のいずれかまたは両方を含めることができます。

- 個人ストレージ (Filr サイトに直接アップロードする ファイルおよびフォルダ用)。
- ホームディレクトリ(組織のファイルシステム上にある)。

[マイファイル] エリアにあるファイルとフォルダは、デフォルトではユーザ本人にしか見えません。管理者がユーザのマイファイルの共有権限を決定します。

## Filr のアクセス

Filrには、便利な3つのアクセス方法があります。

- 2 ページの「Web ブラウザから Filr ヘアクセス」
- ◆ 2ページの「ファイルシステムから Filr へのアクセス」
- ◆ 2ページの「モバイルデバイスから Filr へのアクセス」

#### WEB ブラウザから FILR ヘアクセス

Web ブラウザから『*Filr 2.0: Web アプリケーションユーザ ガイド*』に説明されている方法で Novell Filr にアクセスできます。

# ファイルシステムから FILR へのアクセス

コンピュータ (Windows または Mac) のファイルシステム から Filr に直接アクセスすることができます。

詳細については、『Filr Desktop Quick Start for Windows (http://www.novell.com/documentation/novell-filr-2/filr-2-qsdesktop/data/filr-2-qs-desktop.html)』および『Filr Desktop Quick Start for Mac (http://www.novell.com/ documentation/novell-filr-2/filr-2-qs-desktopmac/data/filr-2qs-desktopmac.html)』を参照してください。

#### モバイルデバイスから FILR へのアクセス

Filr サイトにアクセスするための iOS、Android、および Windows Phone のネイティブモバイルアプリがあります。 モバイルデバイス上の Web ブラウザから Filr へのアクセ スはサポートされていません。その代わりとして、ご使用 のモバイルデバイスと互換性のある Filr Mobile アプリをダ ウンロードしてください。

詳細については、『*Filr 2.0 Mobile アプリクイックスター* /> (http://www.novell.com/documentation/novell-filr-2/filr-2qs-mobile/data/filr-2-qs-mobile.html)』を参照してください。

- 2ページの「モバイルフォンのインタフェース」
- 2ページの「タブレットのインタフェース」

#### モバイルフォンのインタフェース

次の例は、iOS デバイス上の Filr です。見た目と使い勝手 は、Android デバイスや Windows デバイスとは異なりま す。

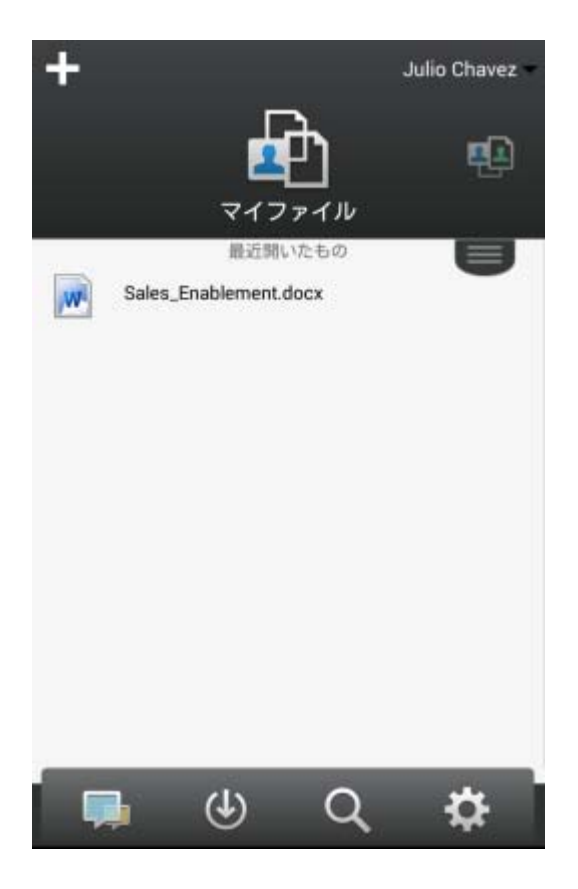

#### タブレットのインタフェース

次の例は、iOS デバイス上の Filr です。見た目と使い勝手 は、Android デバイスや Windows デバイスでは異なりま す。

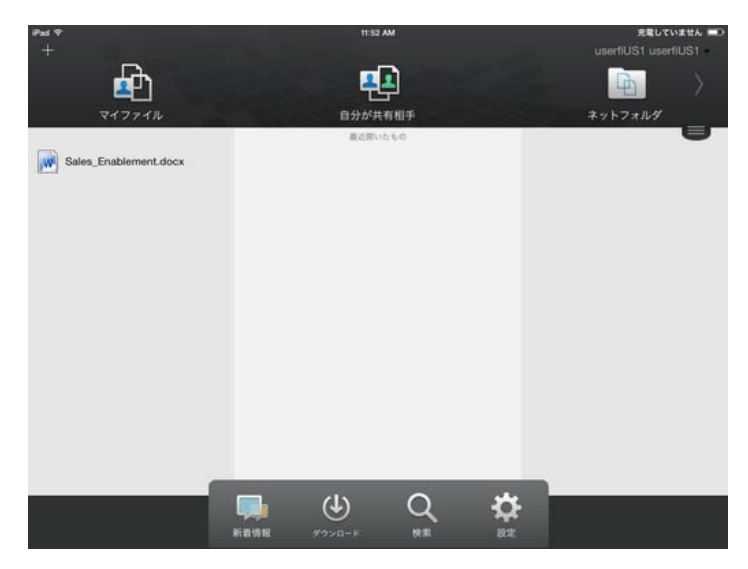

# Web ブラウザから Filr ヘアクセス

このセクションで説明されている Web ブラウザから Filr を開始する方法に加えて、2 ページの「ファイルシステム から Filr へのアクセス」および2 ページの「モバイルデバ イスから Filr へのアクセス」に説明されている方法でデス クトップまたはモバイルデバイスからも Filr にアクセスす ることができます。

Web ブラウザから Filr を開始するには:

- **1** Web ブラウザ (Mozilla、Firefox または Internet Explorer など) を起動します。
- 2 会社の Filr サイトの URL に移動します。

| Novell. Filr        |       |
|---------------------|-------|
| □ OpeniDを使用してサインインす | 5     |
| ユーザID:              |       |
| パスワード:              |       |
| パスワードを忘れましたか?       |       |
|                     | (HPP) |

- 3 (設定による) Filr サイトでゲストアクセスが有効になっている場合は、ログインダイアログボックスの [ゲストとしてログインする]をクリックすると、ゲストユーザとして Filr サイトにログインできます。 (ゲストユーザは、パブリックで共有されている項目のみアクセスできます。)
- **4** [ユーザ*ID*] フィールドに、Filr のユーザ名を指定します。
- 5 [パスワード] フィールドに、Filr のパスワードを指 定します。

Filr のユーザ名とパスワードが分からない場合は、 Filr 管理者に問い合わせてください。

パスワードを忘れましたか?ボタンは、外部ユーザ (電子メールで Filr サイトへの招待を受けた場合)の み使用できます。自分の会社の Filr サイトの場合、通 常は内部ユーザになっているはずなので、この機能を 使ってパスワードを変更することはできません。

**6** [*サインイン*] をクリックします。

# Filr Web インタフェースとその機能の概要

初めて Web ブラウザで Filr を起動すると、[マイファイ ル] のページが表示されます。自分が作成したファイル は、すべてこのページから管理できます。

| コンテン            | /ツエリア<br>       |                        |            |                 | タイトル |             |         |
|-----------------|-----------------|------------------------|------------|-----------------|------|-------------|---------|
| Novell. Filr    | <b>B</b>        |                        | <u>o</u> r | R               | •    | Chavez J    | lulio - |
| <b>1</b>        | <b>71771</b> 14 | 8分が共有相手                | 自分が共有者 ネ   | 「「」」<br>「リトフォルダ |      | Q ##        |         |
| 💽 रत्रहत        | าม              |                        |            |                 |      | 新着情報を表示     | Û       |
| (新規フォルダ)(共)     | 1               | 5 <b>830</b> ) (1151 - |            |                 |      | (€ 7/1k202k | 0       |
| □ ▲ 名前          |                 | $\nabla$               | サイズ 安夏     |                 |      |             |         |
| Product X       |                 | Ŧ                      | 2013       | 304/21 20:00    |      |             |         |
| Product Y       |                 | v                      | 2013       | 3/04/21 19:57   |      |             |         |
| 🗉 💽 5 Rs of Mar | rketing.docx    | • 🧼                    | 13 KB 2013 | 304/21 19:57    |      |             |         |

#### タイトルの理解

タイトルには、以下の機能が含まれています。

**ユーザ:**[*人*] アイコン **上** をクリックすると、システム 内のすべてのユーザのリストが表示されます。

新着情報:[新着情報] アイコン 😡 をクリックすると、 Filr サイトで行われた最近の変更を示す新着情報が表示さ れます。

このエリアを使用して、アクセス可能な文書に最近加えら れた変更を見ることができます。新規ファイルと変更され たファイルが、変更したユーザの情報と共に表示されま す。

マイファイル:作成したすべてのファイルを管理します。

自分が共有相手:他のユーザが自分と共有してくれたすべてのファイルを表示します。

自分が共有者:自分が他のユーザと共有しているすべての ファイルを管理します。

このエリアを使用して、共有しているファイルに対する他 のユーザの権限を管理します。権限を取り消したり、さら に権限を付与したりできます。

**ネットフォルダ:**コーポレートファイルシステムでアクセス権を持つすべてのファイルとフォルダが表示されます。

**パブリック:**パブリックと共有しているすべてのファイル およびフォルダが表示されます。このエリアは、Filr サイ トでパブリックとの共有が有効になっている場合のみ使用 できます。

名前リンク: Filr ページの右上隅にある、リンクになって いる自分の名前をクリックすると、次のオプションが表示 されます。

 データクォータ情報:(オプション)現在のデータ クォータと使用中のクォータ量が表示されます。

このオプションが表示されない場合は、Filr 管理者に よってデータクォータの制限が課されていないという ことです。Filr のデータクォータの詳細については、 『*Filr 2.0: Web アプリケーションユーザガイド*』の 「「データクォータの管理」」を参照してください。

- プロファイルの表示:ユーザの Filr プロファイルが表示されます。
- パーソナル初期設定: ペパーソナル初期設定を表示します。次のパーソナル初期設定を構成できます。
  - 1フォルダページの項目数:特定のページに表示 するファイルの数を指定します。詳細について は、『Filr 2.0: Web アプリケーションユーザガイ ド』の「「フォルダページに表示するファイル数 の構成」」を参照してください。

- ファイルのクリック時:ファイル名をクリックしたときのデフォルト動作を指定します。詳細については、『Filr 2.0: Web アプリケーションユーザガイド』の「「ファイル名をクリックしたときのデフォルト動作の変更」」を参照してください。
- 「パブリック」コレクションを隠す:このオプションは、タイトルの「パブリック」アイコン
   を非表示にして、Webクライアントで表示されないようにします。パブリックと共有されているファイルの表示については、『Filr 2.0
   Web アプリケーションユーザガイド』の「「パブリックファイルおよびパブリックフォルダへのア
  - クセス」」を参照してください。
- エディタの上書きの定義:この機能により、ファ イルを編集するためのデフォルトエディタ設定を 変更できます。詳細については、『Filr 2.0 Web アプリケーションユーザガイド』の「「ファ イルを編集できない」」を参照してください。
- パスワード変更:現在のパスワードと新しいパスワードを指定します。
- ヘルプ: ② 『 Filr Web アプリケーションユーザガイ ド』の表示
- Filr Desktop アプリケーションのダウンロード:(設定による)Filr Desktop アプリケーションのダウン ロードページを表示します。

Filr 管理者が有効にしていない場合は、このオプションはありません。

• サインアウト: Filr サイトからサインアウトします。

**検索フィールド**:ファイルメタデータやファイル内のコン テンツも含め、Filr サイト内のすべてのコンテンツを検索 するグローバル検索を実行します。

#### コンテンツエリアの理解

大半の情報は、Filr のコンテンツエリアに表示されます。

## パスワードを変更する

ローカルユーザおよび外部ユーザのみが、このセクション に説明されている方法でパスワードを変更できます。説明 されている方法で Filr パスワードを変更できない場合は、 Filr 管理者に問い合わせてください。

- **1** Filr ページの右上隅にある、リンクになっている自分 の名前をクリックします。
- [パスワードの変更]をクリックします。
   [パスワードの変更]ダイアログボックスが表示されます。
- **3** 現在のパスワードを指定して、新しいパスワードを指 定して確認します。
- **4** [*OK*] をクリックします。

# プロファイルの変更

電子メールアドレス、電話番号、写真などの重要な連絡先 情報を表示させるために、プロファイルを手動で更新する 必要がある場合があります。

**1** Filr ページの右上隅にある、リンクになっている自分 の名前をクリックします。

|   |                                        | Chavez Julio - |
|---|----------------------------------------|----------------|
|   | Chavez Julio                           |                |
| 1 | データクォータ: 100 MB<br>使用済みデータクォータ: 0 MB ① | 1              |
| 0 | ブロファイルの表示                              |                |
| Ö | パーソナル初期設定                              |                |
| 0 | ペスワードの変更                               |                |
| 0 |                                        |                |
| 0 | 「『テスクトッファフリケーションのタ                     | 920-r          |
|   | サインアウト                                 |                |

- **2** [プロファイルの表示] をクリックします。
- **3** [*編集*] をクリックし、必要な変更を行ってから、 [*OK*] をクリックします。

使用可能なフィールド:

- ◆ ユーザ ID
- パスワード

ユーザの情報が会社のディレクトリと同期中に なっている場合、この情報を変更できないことが あります。.

- ◆ 名
- ◆ 姓
- ◆ 画像

プロファイル画像を更新する場合、更新した画像 が Filr Mobile アプリケーションに更新されるま でに最大1時間かかることがあります。.

◆ 時間帯

この設定は変更しないでください。Filr を起動時 に、ブラウザが毎回タイムゾーン設定を上書きし ます。

ロケール

ここで、Web で Filr にアクセスしたときに表示 される言語を変更できます。

- ◆ 役職名
- ◆ 自己紹介
- ◆ 電子メール
- ◆ 電話

プロファイルに電話番号を指定している場合は、 『*Filr 2.0: Web アプリケーションユーザガイド*』 の「「フォルダまたはファイルの講読」」に説明さ れている方法で、ファイル講読通知がテキスト メッセージで送信されるようにすることを選択で きます。

テキストメッセージメール

どのフィールドも編集できない場合は、フィールドが 会社のディレクトリと同期中である可能性がありま す。

# ヘルプマニュアルの表示

**1** Filr ページの右上隅にある、リンクになっている自分 の名前をクリックします。

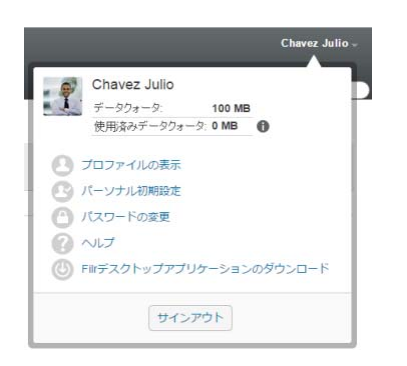

2 [ヘルプ] アイコン ② をクリックします。
Filr は新しいブラウザウィンドウに『Web Application User Guide』を表示します。

# ログアウト

Filr ページの右上隅にある、リンクになっている自分の名前をクリックします。

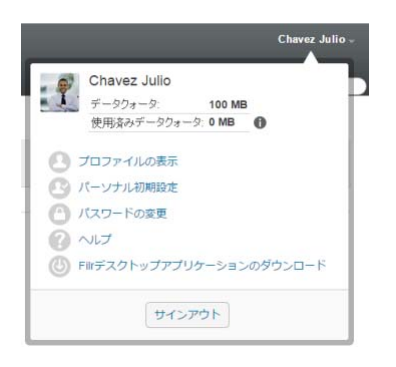

**2** [*サインアウト*] をクリックします。

保証と著作権:保証と著作権、商標、免責事項、保証、輸出およびその他の使用制限、米国政府の規制による権利、特許ボリシー、および FIPS コンプライアンスの詳細については、https://www.novell.com/company/legal/を参照してください。

Copyright ©2016 Novell, Inc. All Rights Reserved.